# yiSportCamUSB使用手册

### File list

- 1. 下载 YDXJ\*\*.elf 文件
- 2. 安装DirectUSBII-Setup.exe程序

#### note:

下载固件请注意适配 Z2215\*\* match YDXJV22\_\*\*.elf Z22L5\*\* match YDXJV22L\_\*\*.elf

烧录

- 1. 双击安装DirectUSBII-Setup.exe
- 2. 使用Micro USB线将相机连接到电脑
- 3. 同时按住WiFi+快门键后,按开机键开机

## Update!

#### 打开DirectUSB

- 在Board:选择a7lbub,并点击connect,正常 连接情况,会提示"Found 1 AMBA devices"
- 选中Firmware Programming,并点击 "Choose"选择下载好的ELF文件。
- 3. 点击Download强烧固件。(注意此时不要断开 USB连接), 烧录成功后, 会显示"Done!!"

| DirectUSB                                                                                                    |                       |
|----------------------------------------------------------------------------------------------------|-----------------------|
| Config<br>Board: a7bub VRAM: VCore: Edit                                                                                                    | step 1 <u>Connect</u> |
| Download Memory Option MAC                                                                                                    | <u>M</u> emoryTest    |
| Boot Loader (Amboot)     HAL                                                                                                    | Upload                |
| ▼ Choose                                                                                                    |                       |
| Firmware Programming     Verify                                                                                                    | EraseNand             |
| F:\Ambarella\A7\0803\0803_20140611-GPS-2CARDS.elf  Choose Step 2                                                                                                    |                       |
| Choose                                                                                                    |                       |
| DSP Images Directory     Choose                                                                                                    |                       |
| Status: 👶 Time: 50:13 Level: ERROR 🔹 Clea                                                                                                    | ar                    |
| iit DRAM ok.<br>ound 1 AMBA device! step 1 info                                                                                                    | ^                     |
| nt: DI-AM ok.<br>]) Wait device re-init<br>]) Found.<br>:\Ambarella\A7\0803\0803_20140611-GPS-2CARDS.e2b sent, size=17149140<br>Vait firmware programming<br>]) Done!! <u>SUCCESS info</u> | E                     |
| • • • • • • • • • • • • • • • • • • •                                                                                                    | •                     |
|                                                                                                    |                       |